# 4.12.2 Project Charts

### **Gantt-Chart**

The project charts can either be generated directly from the project or by using the chart block "project charts". In the project planning the most important project charts and capacity charts are available. The charts here are however limited in relation to the selection criteria.

In the following example, the dialogue "project shaping and evaluating" is opened using the button for Project 3 - Introduction Projectile ...

| 🗙 📄 Pr                       | oject 3 Introduction Projectile                                                |               |        |
|------------------------------|--------------------------------------------------------------------------------|---------------|--------|
| 🗎 🙀 📥                        | 😑 📑 🔍 🖳 Document 🔹 Edit 🔹 View 👻 Back references 🔹 Actions 🔹                   |               |        |
| Master dat                   | a Involved 01 - Project shaping and evaluating udget Financial data Order data | Documentation | Misc   |
| Project<br>number            | Number 3                                                                       | Status        | Active |
| Description                  | Introduction Projectile                                                        |               |        |
| Project<br>start/end<br>date | From 01.10.2009                                                                |               |        |

.. and the the chart ...

| X 2 P       | rojectpla  | anning 3 Introd          | uction Projectile       |                        |                        |                     |
|-------------|------------|--------------------------|-------------------------|------------------------|------------------------|---------------------|
| 0           | <u>~ ~</u> | , Ing                    | •                       | 🛛 📀 View               | 👔 01 - Stand           | ard display 🗾 🕀 🔍 🏾 |
| 🗹 ApplyEmp  | loyeeRe    | s <mark>Gantti</mark> ns |                         |                        |                        |                     |
| ProjectTime | Period     | _                        |                         | F                      | Project order          |                     |
| 01.10.2009  |            | Image: 10 - 31           | .10.2009 🔹 🕨 🥅          | •                      | End Start 💌            |                     |
| <b>+</b> -  | Fixed      | Number                   | Description             | Estimated<br>time [Pd] | Begin date<br>planning | End date planning I |
| - 6         |            | 3                        | Introduction Projectile | 22,43                  | 8 01.10.2009           | 31.10.2009          |
| 88          |            | 3-1                      | Conception for combinit | r                      | 2 09.06.2009           | 30.10.2009          |
| 8           |            | 3-2                      | Installation Projectile | 0,43                   | 8 09.06.2009           | 30.10.2009          |
| 83          |            | 3-3                      | Programming 4-3         | 1                      | 0 09.06.2009           | 30.10.2009          |

... "Gantt-Chart is generated. The chart Gantt-Chart is a project-related bar chart. A bar chart is a diagram used to visualize the time planning of a project. In the Gantt-Chart the plan data for the top project and the sub-projects are represented as gray bars with phases, the milestones as gray diamonds and jobs as blue bars. The arrow between the jobs symolize the order sequences. For this project, time and trend dates have been recorded. The recording of the projects and jobs are displayed as thin black bars and the estimates for the milestones as horizontal lines.

Last update: 2019/10/25 en:handbuch:kapitel\_4:4.12.2\_projektauswertung https://infodesire.net/dokuwiki/doku.php?id=en:handbuch:kapitel\_4:4.12.2\_projektauswertung&rev=1257179643 14:09

| 🔀 🔁 Gantt                                                                                                    |                                               |
|----------------------------------------------------------------------------------------------------|-----------------------------------------------|
| Gantt                                                                                                    |                                               |
| L 🛛 🖉 🖌 🗙                                                                                                    |                                               |
| h/w 😑 800 🕂 🕅 🏟 01.10.2                                                                                                    | 2009 🖻 🗸 🔶 31.10.2009 🖻 🗸 🖒 🖓                 |
| Image: Show projects         Image: Show projects           Image: Show         Image: Show projects           Image: Show         Image: | ShowHandles  Show links Show dates ShowStates |
|                                                                                                    | Absence (Day/Partial)                         |
|                                                                                                    | 2009<br>October                               |
|                                                                                                    | Week 40 Week 41 Week 42 Week 43 Week 44       |
| 3 Introduction Projectile                                                                                                    | Active                                        |
| 3-A Prototype 09.06.2009                                                                                                    |                                               |
| 3-B Prototype 1.1 09.06.2009                                                                                                    |                                               |
| 3-C Prototype 2.1 23.10.2009                                                                                                    |                                               |
| 3-D Project planning 08.10.2009                                                                                                    |                                               |
| 3-E Project planning 2 27.10.2009                                                                                                    |                                               |
| 3-F Milestone 2-4 09.06.2009                                                                                                    |                                               |
| 3-1 Conception for combining Projectile and SAP CO/FI                                                                                                    | running <b></b>                               |
| 3-2 Installation Projectile                                                                                                    | running                                       |
| 3-3 Programming 4-3                                                                                                    | running                                       |
| 3-4 Project Management                                                                                                    | running                                       |
| 3-5 3.1-1 Concept - 3 Planning                                                                                                    | closed                                        |
| 3-6 Customizing                                                                                                    | running                                       |
| 3.1 Introduction Accounting                                                                                                    | Active                                        |
| 3.1-1 Introduction Projectile                                                                                                    | runing                                        |
| 3.1.1 Introduction Accounting                                                                                                    | Active                                        |
| Gantt                                                                                                    |                                               |

the charts are closed.

#### HERE .....

Using

In der Auswertungs-Auswahlbox befinden sich die wichtigsten Projekt- und Kapazitätsauswertungen. Derzeit sind hier die Auswertungen Arbeitspakete Plan/Ist, Auslastungsübersicht II und III, Earned-Value-Analyse, Visualisierung Fertigstellungsgrad, Gantt-Tabelle, Kalenderübersicht II, Kapazitätsauswertung II, Meilenstein-Trend-Analyse, Netzplan, Projektstrukturplan, Projekte Plan/Ist, Projektübersicht und Zeitnachweise verfügbar.

Um diese Auswertungen zu nutzen, muss zunächst die Auswertung ausgewählt werden ...

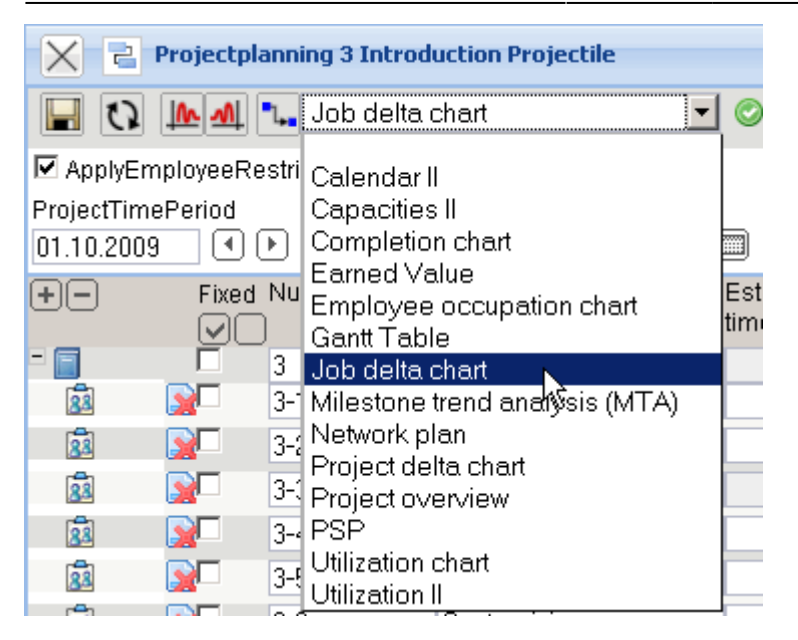

... und (wenn Java-Skript deaktiviert ist) die Auswahl bestätigt werden.

Anschließend öffnet sich ein Dialog für die zeitliche Einschränkung der Auswertungsergebnisse ...

| Project char     | t 13 Project chart |     | ? × |
|------------------|--------------------|-----|-----|
| Chart period     |                    | ▼ ⊘ |     |
| Start            |                    |     |     |
| End              |                    |     |     |
| Display          |                    | ~   |     |
|                  |                    |     |     |
| Report Selection |                    | *   |     |
|                  | OK                 |     |     |

... und eine Auswahlmöglichkeit das Ausgabeformat zu bestimmen.

| Project chart 1  | 3 Project chart | ? 🗙                         |
|------------------|-----------------|-----------------------------|
| Chart period     | Current month   | <u>.</u>                    |
| Start            | 01.10.2009 📑 🗸  | Confirm value in this field |
| End              | 31.10.2009 📑 🗸  |                             |
| Display          | ×               |                             |
|                  |                 |                             |
| Report Selection | ×               |                             |
|                  | OK              |                             |

| Project chart 1  | 3 Project chart   | ? × |
|------------------|-------------------|-----|
| Chart period     | Current month 💉 🥝 |     |
| Start            | 01.10.2009 💌 🕶    |     |
| End              | 31.10.2009 💌 🕶    |     |
| Display          |                   |     |
| Report Selection | E CHART           |     |
|                  |                   |     |
|                  |                   |     |
|                  | RTF V             |     |

#### Nach der Bestätigung durch "OK" ...

| 🗙 🔒 Project chart 1 | 13 Project chart |            | ? × |
|---------------------|------------------|------------|-----|
| Chart period        | Current month    | <b>~</b> © |     |
| Start               | 01.10.2009       |            |     |
| End                 | 31.10.2009       |            |     |
| Display             |                  | ~          |     |
|                     |                  |            |     |
| Report Selection    |                  | *          |     |
|                     | OK.              |            |     |

#### ... wird die Auswertung (hier Arbeitspakete Plan/lst) generiert.

| Fileset                     |                                                       |               |             |            |                |        |            |            |            |                 |
|-----------------------------|-------------------------------------------------------|---------------|-------------|------------|----------------|--------|------------|------------|------------|-----------------|
| Job Target/Actual           |                                                       |               |             |            |                |        |            |            |            |                 |
| Project                     | Job                                                   | Employee      | Planned (h) | Actual [h] | Difference [h] | Rest   | Begin      | End        | Closed     | State           |
| 3 Introduction Projectile   | 3-1 Conception for combining Projectile and SAP CO/FI | Timothy Jones | 3,38        | 20,50      | -17,12         | 0,00   | 09.06.2009 | 30.10.2009 |            | IN_PROCESS      |
| 3 Introduction Projectile   | 3-2 Installation Projectile                           | Timothy Jones | 0,74        | 5,13       | -4,39          | 0,00   | 09.06.2009 | 30.10.2009 |            | IN_PROCESS      |
| 3 Introduction Projectile   | 3-3 Programming 4-3                                   | Timothy Jones | 16,92       | 7,28       | 9,64           | 72,72  | 09.06.2009 | 30.10.2009 |            | IN_PROCESS      |
| 3 Introduction Projectile   | 3-4 Project Management                                | Conner Jane   | 30,00       | 20,00      | 10,00          | 16,00  | 19.10.2009 | 30.10.2009 |            | IN_PROCESS      |
| 3 Introduction Projectile   | 3-5 3.1-1 Concept - 3 Planning                        | Conner Jane   | 30,00       | 19,75      | 10,25          | 0,00   | 19.10.2009 | 21.10.2009 | 20.10.2009 | FINISHED        |
| 3 Introduction Projectile   | 3-6 Customizing                                       | Conner Jane   | 20,00       | 16,50      | 3,50           | 3,50   | 02.10.2009 | 30.10.2009 |            | IN_PROCESS      |
| 3.1 Introduction Accounting | 3.1-1 Introduction Projectile                         | Conner Jane   | 0,00        | 3,50       | -3,50          | 12,00  | 09.06.2009 | 01.10.2009 |            | IN_PROCESS_LATE |
|                             |                                                       |               | 101,05      | 92,67      | 8,38           | 104,22 |            |            |            |                 |

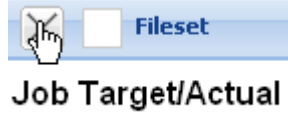

Mit Job

wird die Auswertung geschlossen.

### **Gantt-Tabelle**

Die Auswertung "Gantt-Tabelle" ...

| 🗙 🖻 Projectplan                                                                                                    | ning 3 Introduction Projectile                                                                                                    |   |
|----------------------------------------------------------------------------------------------------|----------------------------------------------------------------------------------------------------|---|
|                                                                                                    | Gantt Table                                                                                                    |   |
| ApplyEmployeeRest<br>ProjectTimePeriod<br>01.10.2009   Fixed Nu<br>Fixed Nu<br>Sign Sign Sign Sign Sign Sign Sign Sign | Calendar II<br>Capacities II<br>Completion chart<br>Earned Value<br>Employee occupation chart<br>Gantt Table<br>Job delta chart<br>Milestone trend analysis (MTA)<br>Network plan<br>Project delta chart<br>Project overview<br>PSP<br>Utilization chart<br>Utilization II |   |
| 🔀 🔒 Gantt Gantt                                                                                                    | chart                                                                                                    | ? |
| Chart period                                                                                                    | ▼ ⊘                                                                                                    |   |
| Start                                                                                                    |                                                                                                    |   |
| End                                                                                                    |                                                                                                    |   |
| Display                                                                                                    | VIEW                                                                                                    |   |
| Report Selection                                                                                                    | oK<br>✓                                                                                                    |   |

... liefert eine Übersicht über alle Elemente des Projektstrukturplans und der Meilensteine der selektierten Projekte. Die Plan-, Ist- und Restaufwände für die Elemente werden zusammen mit Termin- und Kosteninformationen sowie Kennzahlen in einer Liste dargestellt. Dabei werden die Plandaten aus den Arbeitspaketen bestimmt und die Ist-Zeiten werden aus den Erfassungsdaten des TimeTrackers gewonnen. ×

Fileset

? X

| Projektauswertung                                     |                  |                |             |             |         |             |            |            |                 |                   |      |        |
|-------------------------------------------------------|------------------|----------------|-------------|-------------|---------|-------------|------------|------------|-----------------|-------------------|------|--------|
| Projekt                                               | Employee         | EstimatedTimeH | ActualTimeH | DifferenceH | Rest[h] | Plan-Beginn | Plan-Ende  | lst-Ende   | Status          | Fertigstellung[%] | CPI  | SPI    |
| 3 Introduction Projectile                             | 1: Conner Jane   | 179,50         | 125,17      | 54,33       | 137,24  | 01.10.2009  | 31.10.2009 |            |                 |                   | 1,08 | 0,82   |
| 3-A Prototype 09.06.2009                              | 1: Timothy Jones |                |             |             |         | 09.06.2009  | 09.06.2009 |            |                 |                   |      |        |
| 3-B Prototype 1.1 09.06.2009                          | 1: Conner Jane   |                |             |             |         | 09.06.2009  | 09.06.2009 |            |                 |                   |      |        |
| 3-C Prototype 2.1 23.10.2009                          | 1: Tate Adam     |                |             |             |         | 23.10.2009  | 23.10.2009 |            |                 |                   |      |        |
| 3-D Project planning 08.10.2009                       | 1: Conner Jane   |                |             |             |         | 08.10.2009  | 08.10.2009 |            |                 |                   |      |        |
| 3-E Project planning 2 27.10.2009                     | 1: Conner Jane   |                |             |             |         | 27.10.2009  | 27.10.2009 |            |                 |                   |      |        |
| 3-F Milestone 2-4 09.06.2009                          | 1: Hahn Katrina  |                |             |             |         | 09.06.2009  | 09.06.2009 |            |                 |                   |      |        |
| 3-1 Conception for combining Projectile and SAP CO/FI | 1: Timothy Jones | 16,00          | 38,00       | -22,00      | 33,03   | 09.06.2009  | 30.10.2009 |            | IN_PROCESS      | 60,00             | 0,23 | 3 0,55 |
| 3-2 Installation Projectile                           | 1: Timothy Jones | 3,50           | 16,13       | -12,63      | 0,00    | 09.06.2009  | 30.10.2009 |            | IN_PROCESS      | 0,00              | 0,22 | 2 1,03 |
| 3-3 Programming 4-3                                   | 1: Timothy Jones | 40,00          | 7,28        | 32,72       | 32,72   | 09.06.2009  | 30.10.2009 |            | IN_PROCESS      | 0,00              | 1,00 | 0,19   |
| 3-3 Programming 4-3                                   | 1: Tate Adam     | 40,00          | 0,00        | 40,00       | 40,00   | 09.06.2009  | 30.10.2009 |            | PLANNED         | 0,00              | 0,00 | 0,00   |
| 3-4 Project Management                                | 1: Conner Jane   | 30,00          | 20,00       | 10,00       | 16,00   | 19.10.2009  | 30.10.2009 |            | IN_PROCESS      | 33,33             | 0,83 | 3 0,79 |
| 3-5 3.1-1 Concept - 3 Planning                        | 1: Conner Jane   | 30,00          | 19,75       | 10,25       | 0,00    | 19.10.2009  | 21.10.2009 | 20.10.2009 | FINISHED        | 100,00            | 1,52 | 2 1,00 |
| 3-6 Customizing                                       | 1: Conner Jane   | 20,00          | 16,50       | 3,50        | 3,50    | 02.10.2009  | 30.10.2009 |            | IN_PROCESS      | 0,00              | 1,00 | 0,96   |
| 3.1 Introduction Accounting                           | 1: Hahn Katrina  | 0,00           | 7,50        | -7,50       | 12,00   | 09.06.2009  | 30.11.2009 |            |                 |                   | 0,00 | 0,00   |
| 3.1-1 Introduction Projectile                         | 1: Conner Jane   | 0,00           | 7,50        | -7,50       | 12,00   | 09.06.2009  | 01.10.2009 |            | IN_PROCESS_LATE | 25,00             | 0,00 | 0,00   |
| 3.1.1 Introduction Accounting                         | 1: Hahn Katrina  | 0,00           | 0,00        | 0,00        | 0,00    | 09.06.2009  | 22.07.2009 |            |                 |                   | 0,00 | 0,00   |
|                                                       |                  | 359,00         | 257,83      |             | 286,49  |             |            |            |                 |                   |      |        |

# Zeitnachweise

Die Auswertung "Zeitnachweise" ...

| X 2 P                                    | rojectpl           | anni         | ng 3 Introduction Projectile                                                              |              |
|------------------------------------------|--------------------|--------------|-------------------------------------------------------------------------------------------|--------------|
| <b>D</b>                                 | <u>~ ~</u>         | ι,           | Employee occupation chart                                                                 |              |
| ✓ ApplyEmp<br>ProjectTimeF<br>01.10.2009 | oloyeeRe<br>Period | estri        | Calendar II<br>Capacities II<br>Completion chart                                          |              |
| +-<br>                                   | Fixed              | Nu<br>)<br>3 | Employee occupation chart<br>Gantt Table<br>Job delta chart                               | Esti<br>time |
|                                          |                    | 3-2<br>3-2   | Nilestone trend analysis (MTA)<br>Network plan<br>Project delta chart<br>Project overview |              |
|                                          |                    | 3-4<br>3-{   | PSP<br>Utilization chart<br>Utilization II                                                |              |

... (hier zeitlich beschränkt) ...

| Project chart    | 13 Project chart |     | ? × |
|------------------|------------------|-----|-----|
| Chart period     | Last week        | ▼ ⊘ |     |
| Start            | 20.10.2009 🖃 🗸   |     |     |
| End              | 26.10.2009       |     |     |
| Display          |                  | •   |     |
|                  |                  |     |     |
| Report Selection |                  | ~   |     |
|                  | <u>dk</u>        |     |     |

... generiert eine Übersicht über die Projektleistungen der Mitarbeiter und die Auflistung der einzelnen Tätigkeiten mit den Bemerkungen aus der Zeiterfassung. Diese Auswertung generiert eine Übersicht über die Summen- und Einzelzeitnachweise eines Mitarbeiters, basierend auf der Erfassung im TimeTracker für die Arbeitspakete der Mitarbeiter. Die Auswertung wird in der Regel als interner Nachweis für das Controlling oder als externer Nachweis als Anlage zur Rechnungsstellung verwendet.

| Fileset                                               |                             |                               |                      |                       |              |              |                      |
|-------------------------------------------------------|-----------------------------|-------------------------------|----------------------|-----------------------|--------------|--------------|----------------------|
| EmployeeOccupation                                    |                             |                               |                      |                       |              |              |                      |
|                                                       |                             |                               |                      |                       |              |              |                      |
|                                                       |                             |                               |                      |                       |              |              |                      |
|                                                       |                             |                               |                      |                       |              |              |                      |
| Process                                               | Project                     | Employees                     | Occupation           | Actual [h] Ist-Beginn | Ist-Ende     |              |                      |
| 3-1 Conception for combining Projectile and SAP CO/FI | 3 Introduction Projectile   | 1: Timothy Jones              | Customizing          |                       |              |              |                      |
| 3-2 Installation Projectile                           | 3 Introduction Projectile   | 1: Timothy Jones              | Installation         | 0,88 20.10.200*       | 3 20.10.2009 |              |                      |
| 3-3 Programming 4-3                                   | 3 Introduction Projectile   | 1: Timothy Jones 2: Tate Adam | Programming - Java   | 3,28 20.10.2004       | 3 20.10.2009 |              |                      |
| 3-4 Project Management                                | 3 Introduction Projectile   | 1: Conner Jane                | Customizing          |                       |              |              |                      |
| 3-5 3.1-1 Concept - 3 Planning                        | 3 Introduction Projectile   | 1: Conner Jane                | Schulung             | 6,25 20.10.200        | 3 20.10.2009 |              |                      |
| 3-6 Customizing                                       | 3 Introduction Projectile   | 1: Conner Jane                | Schulung             |                       |              |              |                      |
|                                                       | 3 Introduction Projectile   |                               |                      | 10,42                 |              |              |                      |
| 3.1-1 Introduction Projectile                         | 3.1 Introduction Accounting | 1: Conner Jane                | Allgemeine Tätigkeit |                       |              |              |                      |
|                                                       | 3.1 Introduction Accounting |                               |                      | 0,00                  |              |              |                      |
|                                                       | Sum                         |                               |                      | 10,42                 |              |              |                      |
|                                                       |                             |                               |                      |                       |              |              |                      |
| Fundamento Commentina Cimata                          |                             |                               |                      |                       |              |              |                      |
| EmployeeOccupationSingle                              |                             |                               | 0                    |                       | TO 1         |              |                      |
| Date Weekday Time Period TopProject                   | Project                     | aol                           | Occupation           | Employee              | Comment      | Troccupation | n I I Customer I I I |

| Date       | Weekday | Time  | Period      | TopProject                   | Project                      | Job                               | Occupation            | Employee         | TTComment                           | TTOccupation | TTCustomer | TTTicket |
|------------|---------|-------|-------------|------------------------------|------------------------------|-----------------------------------|-----------------------|------------------|-------------------------------------|--------------|------------|----------|
| 20.10.2009 | Tuesday | 0,88  | 13:47-14:40 | 3 Introduction<br>Projectile | 3 Introduction<br>Projectile | 3-2 Installation Projectile       | Installation          | Timothy<br>Jones | Installation Projectile             |              |            |          |
| 20.10.2009 | Tuesday | 3,28  | 10:30-13:47 | 3 Introduction<br>Projectile | 3 Introduction<br>Projectile | 3-3 Programming 4-3               | Programming -<br>Java | Timothy<br>Jones | Programming Introduction<br>Consult |              |            |          |
| 20.10.2009 | Tuesday | 5,50  | 08:00-13:30 | 3 Introduction<br>Projectile | 3 Introduction<br>Projectile | 3-5 3.1-1 Concept - 3<br>Planning | Schulung              | Conner Jane      |                                     |              |            |          |
| 20.10.2009 | Tuesday | 0,75  | 14:15-15:00 | 3 Introduction<br>Projectile | 3 Introduction<br>Projectile | 3-5 3.1-1 Concept - 3<br>Planning | Schulung              | Conner Jane      |                                     |              |            |          |
|            |         | 10,42 |             |                              |                              |                                   |                       |                  |                                     |              |            |          |

## **Earned Value Analyse**

Die "Earned Value Analyse" ...

Last update: 2019/10/25 en:handbuch:kapitel\_4:4.12.2\_projektauswertung https://infodesire.net/dokuwiki/doku.php?id=en:handbuch:kapitel\_4:4.12.2\_projektauswertung&rev=1257179643 14:09

| 🗙 🖻 Projectplann                                                                                                    | ng 3 Introduction Projectile                                                                                                    |
|----------------------------------------------------------------------------------------------------|----------------------------------------------------------------------------------------------------|
| 📙 🗘 🔽 🔭                                                                                                    | Employee occupation chart                                                                                                    |
| ApplyEmployeeRestric ProjectTimePeriod 01.10.2009  Fixed Nu Fixed Nu Fixed | Calendar II<br>Capacities II<br>Completion chart<br>Earned Value<br>Employee occupation chart<br>Gantt Table<br>Job delta chart<br>Milestone trend analysis (MTA)<br>Network plan<br>Project delta chart<br>Project overview<br>PSP<br>Utilization chart |
| Earned-value                                                                                                    | chart Earned¥alue                                                                                                    |
| Chart period                                                                                                    | × 0                                                                                                    |
| Start                                                                                                    |                                                                                                    |
| End                                                                                                    |                                                                                                    |
| Display                                                                                                    | ~                                                                                                    |
|                                                                                                    | <u>ak</u>                                                                                                    |

... stellt zunächst in tabellarischer Form die Kennzahlen der Earned Value Analyse dar. Dabei kann der Benutzer (falls die Auswertung aus der Standardauswertung generiert wird) im Reiter "Parameter" die zeitliche Periode als Spalte für den Plan, Ist (und Rest), den Fortschritt (Fertigstellungsgrad der aktuellen Periode abzüglich des Fertigstellungsgrades der letzten Periode), den Earned Value und die Kennzahlen sowie die Abweichungen auswählen. Als Perioden stehen hier wöchentlich, monatlich und Quartalsweise zur Verfügung. Mit der Einstellung in Gruppierung wird der Zeilenaufbau bestimmt: (nach Mitarbeiter, nach Phase, nach Tätigkeit und nach Unterprojekt).

Für die Bestimmung des Fortschrittes können vier Optionen ausgewählt werden: Die Option aus Planwerten bestimmt für das Gruppierungsmerkmal (siehe nächstes Element) den rechnerischen Fertigstellungsgrad (Ist-Aufwand / Planaufwand), die Option aus Schätzungen im Projekt verwendet den Fertigstellungsgrad aus dem Projekt und die Option aus Schätzungen in der Zeiterfassung verwendet die Schätzungen aus dem TimeTracker.

Die Daten der Tabelle können in Stunden, Personentagen oder EUR berechnet werden.

#### Fileset

#### Earned Value

generated by Conner Jane, 26.10.2009 16:02:37

15.09.2009 - 31.10.2009

| Planned [h]                 | Part                | Total       | CW 38/09 | CW 39/09 | CW 40/09 | CW 41/09 | CW 42/09 | CW 43/09 | CW 44/09 |
|-----------------------------|---------------------|-------------|----------|----------|----------|----------|----------|----------|----------|
| 3 Introduction Projectile   | 100,00              | 179,50      | 3,83     | 4,78     | 5,74     | 9,55     | 9,55     | 54,55    | 24,55    |
| 3.1 Introduction Accounting | 0,00                | 0,00        | 0,00     | 0,00     | 0,00     | 0,00     | 0,00     | 0,00     | 0,00     |
| Sum                         | 100,00              | 179,50      | 3,83     | 4,78     | 5,74     | 9,55     | 9,55     | 54,55    | 24,55    |
|                             |                     | accumulated | 3,83     | 8,61     | 14,35    | 23,89    | 33,44    | 87,98    | 112,53   |
|                             |                     |             |          |          |          |          |          |          |          |
| Tracked [h]                 | Deviation from plan | Sum         |          |          |          |          |          |          |          |
| 3 Introduction Projectile   | 63,41               | 242,91      | 28,50    | 0,00     | 16,00    | 58,75    | 0,00     | 14,42    | 125,24   |
| 3.1 Introduction Accounting | 19,50               | 19,50       | 0,00     | 4,00     | 0,00     | 3,50     | 0,00     | 0,00     | 12,00    |
| Sum                         | 82,91               | 262,41      | 28,50    | 4,00     | 16,00    | 62,25    | 0,00     | 14,42    | 137,24   |
|                             |                     | accumulated | 28,50    | 32,50    | 48,50    | 110,75   | 110,75   | 125,17   | 262,41   |
|                             |                     |             |          |          |          |          |          |          |          |

Die erste Graphik der Auswertung visualisiert die Kennzahlen BCWS, ACWP und BCWP. Der grüne Graph stellt die bis zu diesem Zeitpunkt kumulierten geplanten Aufwände dar, der orange Graph die bis zu diesem Zeitpunkt kumulierten aufgelaufenen Aufwände und ab der aktuellen Periode die geschätzten Aufwände. Der violette Graph stellt als Vergleichsgröße die kumulierten geplanten Aufwände der bis zu diesem Zeitpunkt fertiggestellten Aktivitäten. Bei der Option "Kosten anzeigen" werden statt Aufwände Kosten angezeigt.

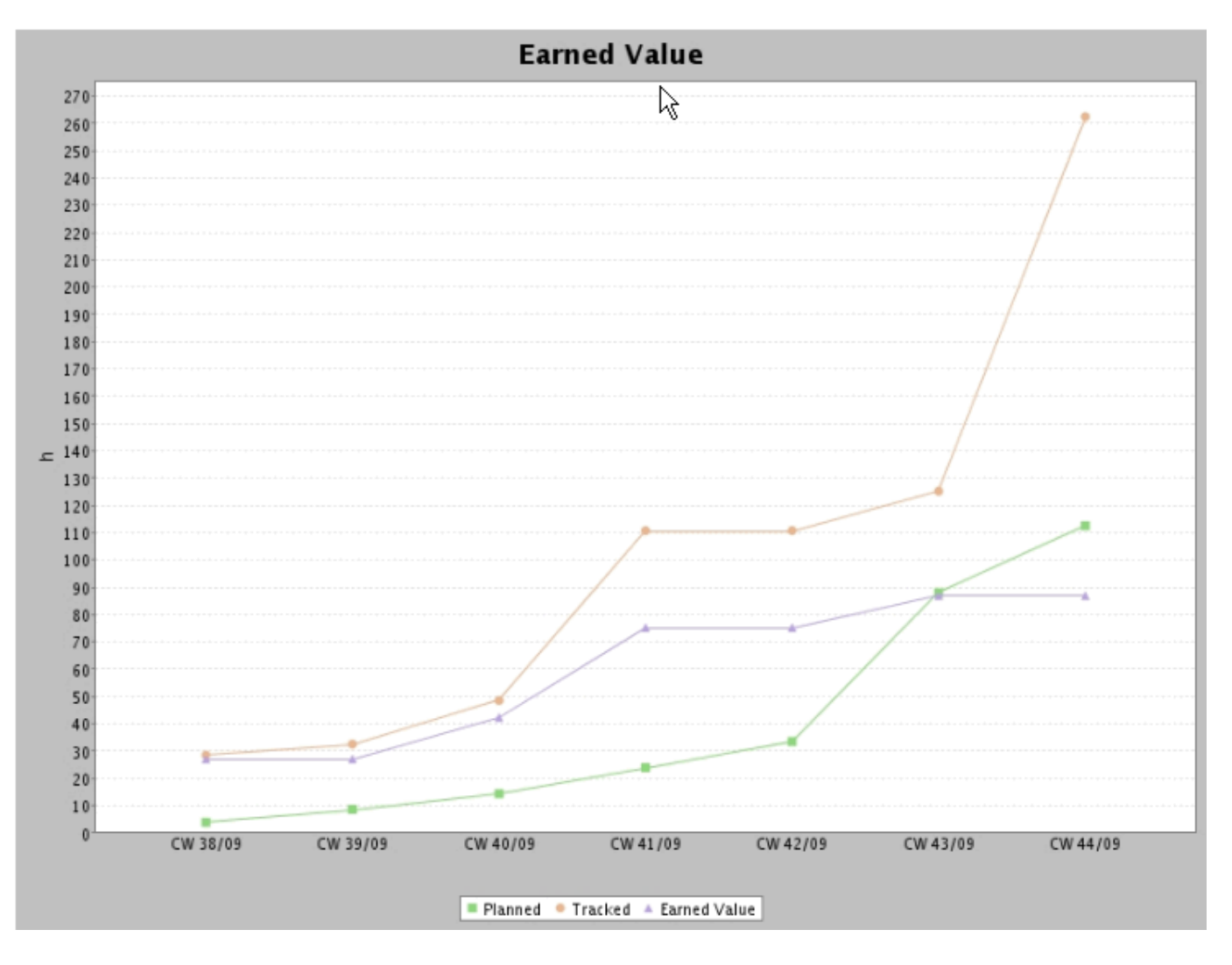

Die zweite Graphik der Auswertung visualisiert die Abweichungen Zeit BCWP - BCWS, Budget BCWS - ACWP und Kosten BCWP - ACWP .

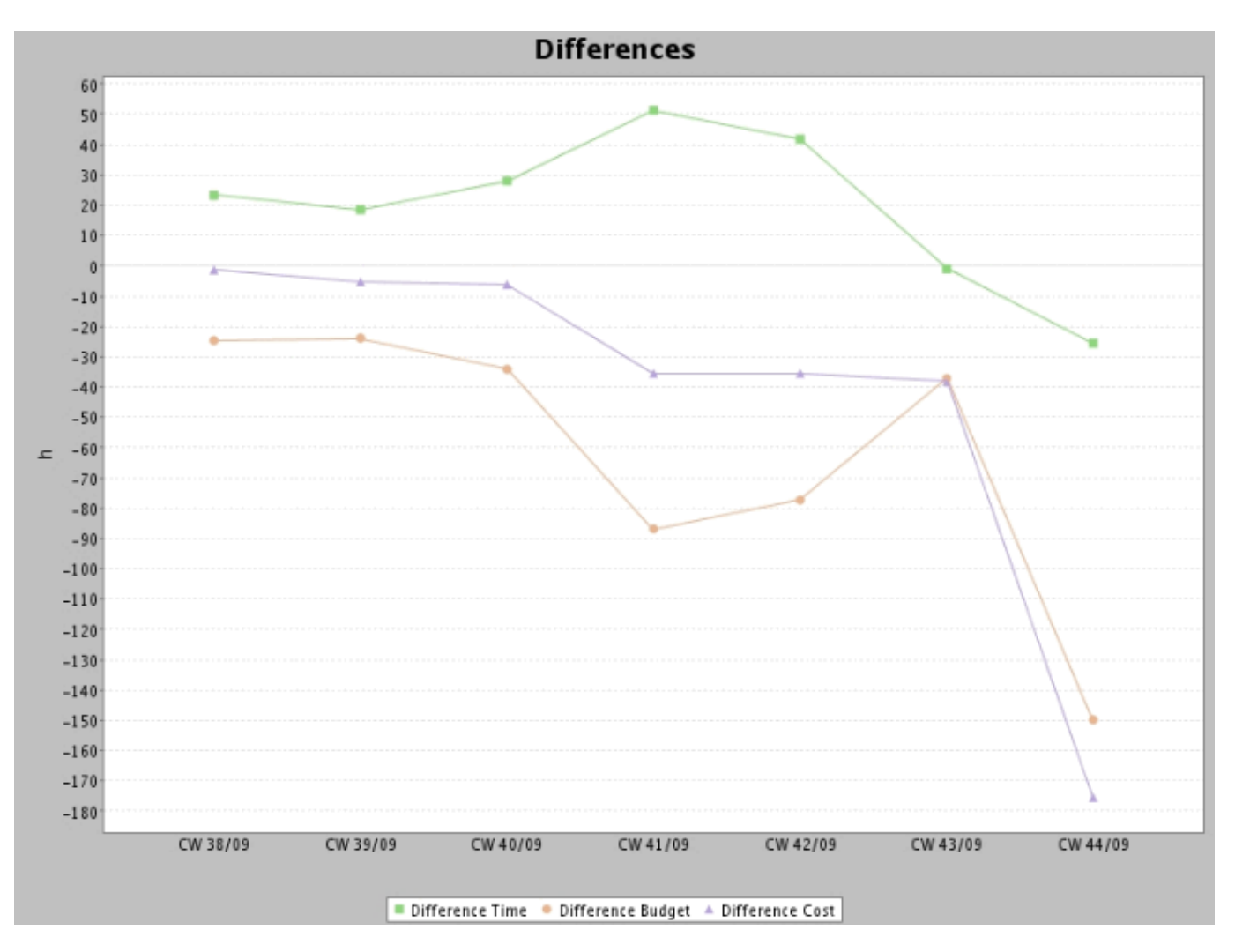

### **Meilenstein-Trend-Analyse**

Die "Meilenstein-Trend-Analyse" ...

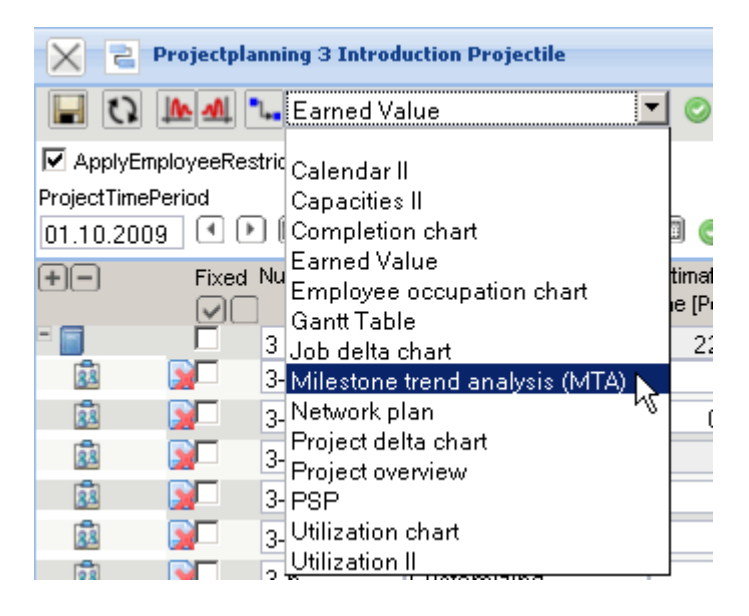

... zeigt die Trends für die Erreichung der definierten Meilensteine an. Die Meilenstein-Trend-Analyse ist ein zukunftsbezogenes Instrument für die Terminkontrolle eines Projektes: An regelmäßigen Berichtszeitpunkten wird die Terminplanung des Projektes durch die Abfrage von Trenddaten der voraussichtlichen Zielerreichung neu geschätzt. Aus dem Kurvenverlauf lässt sich ein Trend über die Termintreue des Projektes ableiten. Die Trendtermine für die Meilensteine können im Dokumenttyp Trendtermin verwaltet werden.

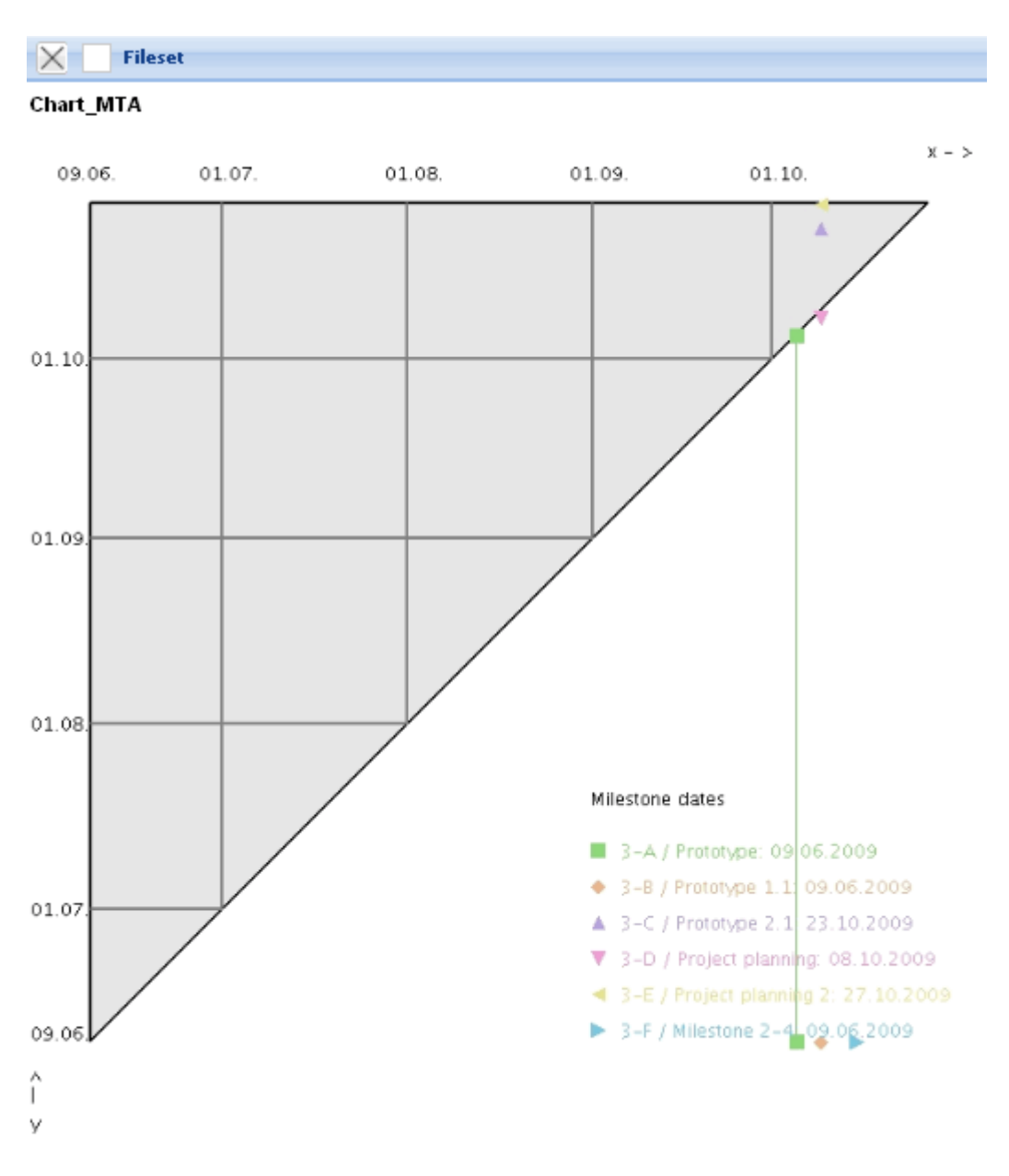

| Milestone | Deadline | ReportDate MilestoneDate |
|-----------|----------|--------------------------|
| 3-A       | 3-A-1    | 05.10.2009 05.10.2009    |
| 3-B       |          | 09.10.2009 09.06.2009    |
| 3-C       |          | 09.10.2009 23.10.2009    |
| 3-D       |          | 09.10.2009 08.10.2009    |
| 3-E       |          | 09.10.2009 27.10.2009    |
| 3-F       |          | 15.10.2009 09.06.2009    |

Der Verlauf der Kurven dieser Analyse wird wie folgt interpretiert:

- steigender Kurvenverlauf bedeutet eine Verzögerung ⇒ Das Meilensteinziel wird/ist verspätet erreicht,
- Kurvenverlauf waagerecht bedeutet Termintreue ⇒ Das Meilensteinziel wird/ist rechtzeitig

erreicht und

- fallender Kurvenverlauf bedeutet: Das Meilensteinziel wird/ist verfrüht erreicht.
- ... Fortsetzung
- © 1998-2007 Information Desire Software GmbH. Alle Rechte vorbehalten!

From: https://infodesire.net/dokuwiki/ - **Projectile-Online-Handbuch** 

Permanent link:

https://infodesire.net/dokuwiki/doku.php?id=en:handbuch:kapitel\_4:4.12.2\_projektauswertung&rev=1257179643

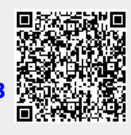

Last update: 2019/10/25 14:09